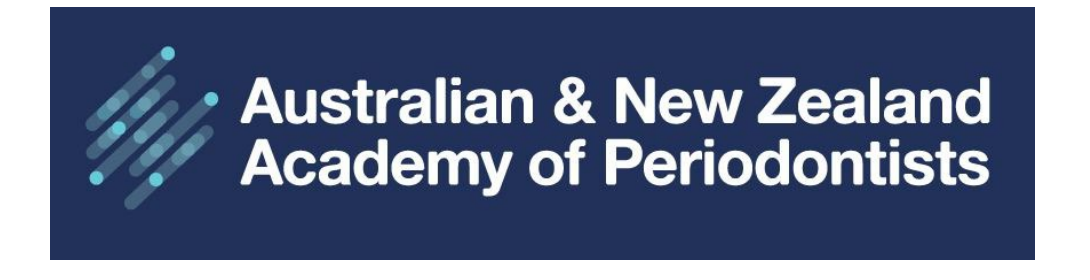

## **ANZAP Member Website User Guide**

Update Membership Details

- <section-header><section-header><section-header><complex-block><section-header><section-header><section-header><section-header>
- 2. Enter your username (email address) and password. Use the forgot links if required.

| Australian & New Zealand<br>Academy of Periodontists |                                   | Sign Up | Cart | Sign in | f in | ৹ |
|------------------------------------------------------|-----------------------------------|---------|------|---------|------|---|
| Sig                                                  |                                   |         |      |         |      |   |
|                                                      | Username                          |         |      |         |      |   |
|                                                      | Username                          |         |      |         |      |   |
|                                                      | Password                          |         |      |         |      |   |
|                                                      | Password                          |         |      |         |      |   |
|                                                      | Sign In                           |         |      |         |      |   |
|                                                      | Forgot username? Forgot password? |         |      |         |      |   |
|                                                      | Create a new account              |         |      |         |      |   |

3. Click on your Member Name, then select MY ACCOUNT from the dropdown menu.

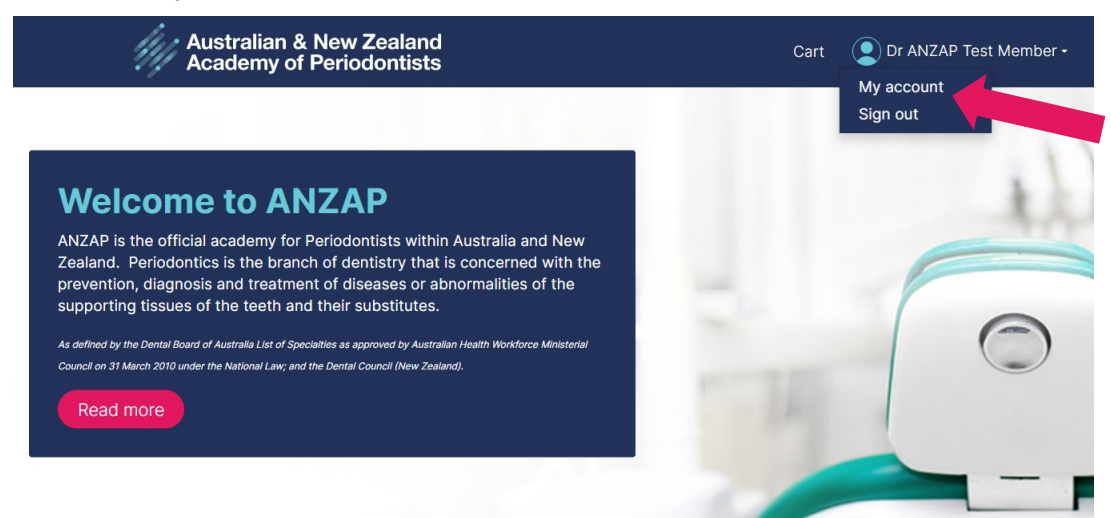

| Australian & No Academy of Pe | ew Zea<br>eriodoi           | aland<br>ntists                                 |                |            | Cart 👤      | Dr ANZAP Te |
|-------------------------------|-----------------------------|-------------------------------------------------|----------------|------------|-------------|-------------|
|                               | Dr A<br>Lead Pe<br>Perio Su | NZAP Test Memk<br>eriodontist<br>urgery on Main | oer 🖉          |            |             |             |
|                               | Membe                       | r since 24/05/2023 Typ                          | e Full Members | ship Aus P | aid through | 31/12/2023  |
| About Me My Partici           | ipation                     | ANZAP Member Details                            | Preferences    | Practice   | Invoices    |             |

4. Your Member Account will open to the **ABOUT ME** tab. You'll first notice the Profile information which displays your Profile Picture, Full Name, Position/Title, Organisation Name, Member Since, Membership Type and Paid Through date.

The 'member since' date may not reflect your original join date. Please add this in the About Me section for historical records.

✓ Upload your photo Click on the pencil icon next to the profile picture, then click SELECT to upload your photo from your files, Save & Close. To change your photo, click delete current profile picture and select your new one.

| 1 | Update profile picture                 | ×      |
|---|----------------------------------------|--------|
|   | Upload picture                         |        |
|   | Allowed file formats are .GIFJPGPNGBMP |        |
|   | The maximum file size allowed is 2 MB  |        |
|   | Delete current profile picture         |        |
|   | Save & Close                           | Cancel |

 Update your profile information by clicking the pencil icon next to your name the fields below (disregard designation) Click Save & Close.

| cor | mp | lete |
|-----|----|------|
|     |    |      |

| dit           |                  |           |               |         | Ċ | × |
|---------------|------------------|-----------|---------------|---------|---|---|
| Prefix        | First name       | Middle    | Last name     | Suffix  |   |   |
| Dr            | ✓ ANZAP          |           | Test Member   | ~       |   |   |
| Designatio    | on               | Title     |               |         |   |   |
| Add or select | t designations   | Lead Peri | odontist      |         |   |   |
| Informal n    | ame              | Full name |               |         |   |   |
| ANZAP         |                  | Dr ANZAR  | P Test Member |         |   |   |
| Primary or    | rganization      |           |               |         |   |   |
| Perio Sur     | ge               |           |               |         |   |   |
| Organizati    | ion display name | Cours     |               | anaol   |   |   |
| Perio Sur     | rgery c          | Save      | a close Save  | Caricer |   |   |
| Mobile ph     | one              |           |               |         |   |   |
| 0418 456      | 6 987            |           |               |         |   |   |

5. **About Me – Member Description** displays your Email Address (username), Work Phone (main contact number), Mobile Phone, Website, \*Gender, \*Date of Birth (\*required only for statistical purposes) and an 'About' section where you can enter any relevant information such as your original join date, extra-curricular activities etc. To change any information, click the pencil icon.

If you need to **change your main email address/username**, click on the Change Email button to send an email to the Secretariat, include your full name and new email address/username. You will receive a confirmation email when details have been updated.

| Australian &<br>Academy of                                    | New Zealand<br>Periodontists                                                     |                                             |             | Cart 👤      | Dr ANZAP | P Test Member +                                | f in                                                   | ৭                          |
|---------------------------------------------------------------|----------------------------------------------------------------------------------|---------------------------------------------|-------------|-------------|----------|------------------------------------------------|--------------------------------------------------------|----------------------------|
|                                                               | Dr ANZAP Tes<br>Lead Periodontist<br>Perio Surgery on Main<br>Member since 24/05 | st Member 🖋<br>/2023 <b>Type</b> Full Membe | rship Aus P | aid through | 31/12/20 | 23                                             |                                                        |                            |
| About Me My Pa                                                | rticipation ANZAP Mem                                                            | ber Details Preferences                     | Practice    | Invoices    |          | Change y                                       | our main e<br>sername                                  | email                      |
| Member Descri                                                 | ption                                                                            |                                             |             |             |          | Provide y<br>address by c                      | our new e                                              | mail<br>e button           |
| Member Type<br>Profile                                        | Full Membership Aus                                                              | Paid Through                                | 31/12/202   | 23          | × A      | Chai                                           | below<br>nge Email                                     |                            |
| Email<br>anzap5@mailinator                                    | <u>com.au</u>                                                                    | Work Phone                                  | 0418 456    | 987         |          | Changing Pra                                   | actice Infor<br>/Update de                             | rmation<br>etails on       |
| Mobile Phone                                                  | 0418 456 987                                                                     | Website<br>www.anzap.org.au                 |             |             |          | the PR<br>Step 2. Click                        | ACTICE tak                                             | o.<br>d email              |
| Gender<br>About<br>Enter relevant infor<br>Founding Member of | Female<br>mation here example:<br>of ANZAP                                       | Date of Birth                               | 29/08/19    | 50          |          | your full nam<br>update the F<br>Search<br>Ale | e to alert a<br>ind a Perio<br>1 Directory<br>rt Admin | admin to<br>odontist<br>v. |

## About Me – My Postal Address and Social Profiles

- ✓ ANZAP will send any mail correspondence to your Postal Address.
- ✓ Note your Practice address is updated via the PRACTICE tab.
- ✓ Click the pencil icon to update your postal address and to add your Social Media Profiles
- ✓ Connect with ANZAP on Facebook, Linked In and Instagram

| My Postal Address                                |   |   |
|--------------------------------------------------|---|---|
| Postal Address                                   |   |   |
| 2 Test Drive<br>Testville, NSW 2000<br>AUSTRALIA |   | 1 |
| Social profiles                                  | / |   |
| There are no social profiles defined.            |   |   |

6. My Participation displays everything that you have participated in; current membership fees, any open/outstanding invoices, statement, communities and committees (this will be expanded upon in the future), Communications – any email that has been sent to you will be listed here, simply click to open, you'll never miss an email again!! Upcoming Events that you are registered for, CPD CERTIFICATES for events you have attended (from May 2023 onwards), recent transactions and invoices. Click on the arrow I to display more details.

|                                                                                                    | of Periodont                                                                | ists                                                                                                 |                                              |                      |                        | Cart 👤                 | Dr ANZAP Te                 |
|----------------------------------------------------------------------------------------------------|-----------------------------------------------------------------------------|----------------------------------------------------------------------------------------------------|----------------------------------------------|----------------------|------------------------|------------------------|-----------------------------|
|                                                                                                    | Dr AN<br>Lead Perio<br>Perio Surg                                           | ZAP Test<br>odontist<br>Jery on Main                                                                 | t Mem                                        | ber 🖉                |                        |                        |                             |
| About Ma Mar                                                                                                    | Member s                                                                    | ince 24/05/2                                                                                         | 2023 Ty                                      | pe Full Membe        | ership Aus P           | aid through            | 31/12/2023                  |
| Current mem                                                                                                    | bership fees                                                                | ANZAP Memb                                                                                           |                                              | Preferences          | Practice               | Invoices               | <b>A</b>                    |
| ltem                                                                                                    | Amount                                                                      | Payment                                                                                              | Balance                                      | <u>Begin</u><br>Date | <u>Paid</u><br>Through | <u>Payment</u><br>Date |                             |
| Full Membershi<br>Australia 12 Mo                                                                                                    | ip 281.82<br>onth                                                           | 281.82                                                                                               | 0.00                                         | 1/06/2023            | 31/12/2023             | 24/05/202              | 23                          |
| Full Membershi<br>Australia 12 Mo<br>GST                                                                                                    | ip<br>onth 28.18                                                            | 28.18                                                                                                | 0.00                                         | 1/06/2023            | 31/12/2023             | 24/05/202              | 23                          |
| pen invoices                                                                                                    |                                                                             |                                                                                                    |                                              |                      |                        |                        |                             |
| Pay Inv                                                                                                    | voice Date                                                                  | Descript                                                                                             | ion                                          | Due Date             | Amount                 | Balanc                 | e Due                       |
| There are n                                                                                                    | o open invoices                                                             | at this time.                                                                                        |                                              |                      |                        |                        |                             |
|                                                                                                    |                                                                             |                                                                                                    |                                              |                      |                        |                        |                             |
| communities                                                                                                    | t                                                                           |                                                                                                    | (                                            | Committees           | 5                      |                        |                             |
| communities<br>is person has not                                                                                                    | joined any com                                                              | munities                                                                                             | (                                            | Committees           | 5                      |                        |                             |
| communities<br>is person has not<br>ommunicatio                                                                                                    | t<br>joined any com<br>ons                                                  | munities<br><u>Type Su</u>                                                                           | <b>(</b><br>bject                            | Committees           | 3                      |                        | Owner                       |
| Communities<br>is person has not<br>communicatio<br>Date<br>24/05/202<br>PM                                                                                                  | t<br>joined any com<br>ons<br>3 8:08:42                                     | munities<br><u>Type Su</u><br>Email <u>We</u>                                                        | bject                                        | Committees           | 3                      |                        | <u>Owner</u><br>MANAGER     |
| Communities<br>is person has not<br>communicatio<br>Date<br>24/05/202<br>PM<br>24/05/202<br>PM                                                                               | t<br>joined any com<br>ons<br>3 8:08:42<br>3 2:02:53                        | munities<br>Type Su<br>Email We<br>Email In                                                          | bject<br>elcome to<br>ank you f<br>plication | Committees           | S<br>AP members        | hip                    | Owner<br>MANAGER<br>MANAGER |
| Communities<br>is person has not<br>communicatio<br>Date<br>24/05/202<br>PM<br>24/05/202<br>PM<br>pcoming even                                                               | t<br>joined any com<br>ons<br>3 8:08:42<br>3 2:02:53<br>nts                 | munities<br><u>Type</u> Su<br>Email <u>We</u><br>Email <u>Th</u>                                     | bject<br>elcome to<br>ank you f              | Committees           | S<br>AP members        | hip                    | Owner<br>MANAGER<br>MANAGER |
| Communities<br>is person has not<br>communicatio<br>Date<br>24/05/202<br>PM<br>24/05/202<br>PM<br>pcoming even<br>PD Certificate                                             | t<br>joined any com<br>ons<br>3 8:08:42<br>3 2:02:53<br>nts<br>es           | munities<br><u>Type</u> Su<br>Email <u>We</u><br>Email <u>Ih</u><br>ap                               | bject<br>elcome to<br>ank you f              | Committees           | S<br>AP members        | hip                    | Owner<br>MANAGER<br>MANAGER |
| Communities<br>is person has not<br>ommunicatio<br>Date<br>24/05/202<br>PM<br>24/05/202<br>PM<br>pcoming even<br>PD Certificate<br>ecent transac                             | t<br>joined any com<br>ons<br>3 8:08:42<br>3 2:02:53<br>nts<br>es<br>ctions | munities<br>Type Su<br>Email We<br>Email In<br>ap                                                    | bject<br>elcome to<br>ank you f              | Committees           | AP members             | hip                    | Owner<br>MANAGER<br>MANAGER |
| view Statemen<br>communities<br>is person has not<br>ommunicatio<br>Date<br>24/05/202<br>PM<br>≥ 24/05/202<br>PM<br>≥ 24/05/202<br>PM<br>PD Certificate<br>ecent transaction | t<br>joined any com<br>ons<br>3 8:08:42<br>3 2:02:53<br>nts<br>es<br>ctions | munities<br><u>Type</u> Su<br>Email <u>We</u><br>Email <u>Th</u><br>ap                               | bject<br>elcome to<br>ank you f              | Committees           | S<br>AP members        | hip                    | Owner<br>MANAGER<br>MANAGER |
| Communities<br>is person has not<br>communicatio<br>Date<br>24/05/202<br>PM<br>24/05/202<br>PM<br>PD Certificate<br>ecent transac<br>nvoices                                 | t<br>joined any com<br>ons<br>3 8:08:42<br>3 2:02:53<br>ats<br>es<br>ctions | munities          Iype       Su         Email       We         Email       In         Email       ap | bject<br>elcome to<br>ank you f              | Committees           | S<br>AP members        | hip<br>Amount          | Owner<br>MANAGER<br>MANAGER |

7. **ANZAP Member Details** displays registration information, employment type, industry association, Qualifications and Honours and Awards.

| Australian & N<br>Academy of Pe   | (                                                                                        | Cart 👤                                                              | Dr ANZAP Te  |                |            |
|-----------------------------------|------------------------------------------------------------------------------------------|---------------------------------------------------------------------|--------------|----------------|------------|
|                                   | Dr ANZAP Test M<br>Lead Periodontist<br>Perio Surgery on Main<br>Member since 24/05/2023 | ember 🖉                                                             | nin Aus P    | aid through    | 31/12/2023 |
| About Me My Partic                | ipation ANZAP Member De                                                                  | tails Preferences                                                   | Practice     | Invoices       | 0171272020 |
| Individual Details                |                                                                                          |                                                                     |              | /              |            |
| Registered as an AU<br>Specialist | Yes                                                                                      | AHPRA Number                                                        | 123456       |                |            |
| Registered as a NZ<br>Specialist  | No                                                                                       | NZDC Number                                                         |              |                |            |
| Current Employment                | Mainly Private Practice                                                                  | Industry Association<br>Australian Dental Asso<br>of Periodontology | ociation, Au | stralian Socie | ety        |
| Member Directory                  | Yes                                                                                      |                                                                     |              |                |            |
| Nominating Name                   | Nominator 1                                                                              | Nominating Second                                                   | Nominator    | r 2            |            |
| Updated On                        | 24/05/2023                                                                               | Created On                                                          | 24/05/202    | 23             |            |

**Qualifications and Honours & Awards** click the PLUS icon to add records, the Pencil icon to edit records and X to delete records.

| Qualifcations     |                   |                            |               |        |   | +   |
|-------------------|-------------------|----------------------------|---------------|--------|---|-----|
| Qualification Nar | me <u>Issuing</u> | <u>Authority</u> <u>Gr</u> | aduation Year | Туре   |   |     |
| BDSc              | UWA               | 5/                         | 12/2006       | Degree | ø | ×   |
| FRACDS(Perio)     | RACDS             | 5 5/                       | 12/2006       | Degree | ø | ×   |
| MDSc              | UWA               | 5/                         | 12/2006       | Degree | ø | ×   |
| Honours and Awa   | ards              |                            |               |        |   | + 🔺 |
|                   | onours and Award  | <u>s Details</u>           | Date Awarde   | ed     |   |     |

|         | Honours and Awards Details | Date Awarded |   |   |  |
|---------|----------------------------|--------------|---|---|--|
| Awards  | ANZAP Medallion Award      | 4/05/2020    | ø | × |  |
| Honours | 1st in class               | 15/05/2000   | ø | × |  |

8. My Preferences is an important page to review as this lists your communication preferences, and your Opt-In preferences. Please do not unsubscribe from ANZAP Communications as this is our main source of communication. If you unsubscribe you will not receive any emails apart from membership renewal invoices. We want to stay in-touch with you!!

| Austra<br>Acade       | alian & New Zea<br>emy of Periodor                                                                 | aland<br>itists                                                       |                   | (             | Cart 👤      | Dr ANZAP Te |
|-----------------------|----------------------------------------------------------------------------------------------------|-----------------------------------------------------------------------|-------------------|---------------|-------------|-------------|
| R                     | Dr Al<br>Lead Pe<br>Perio Su                                                                       | NZAP Test Mem<br>riodontist<br>irgery on Main                         | ber 🖉             |               |             |             |
| About Me              | Membe<br>My Participation                                                                          | r since 24/05/2023 Typ                                                | Preferences       | hip Aus Pa    | aid through | 31/12/2023  |
| Commur                | nication preferen                                                                                  | ces                                                                   |                   |               |             |             |
|                       | <b>iike to receive:</b><br>Positions Vacant / Pra<br>NZAP Communication<br>nvitations to education | actices for Sale<br>ons - please do not opt out<br>onal opportunities | as this is our ma | in form of cc | omms.       | ĺ           |
| Unsub: You may t Save | scribe from all<br>unsubscribe from the<br>Cancel                                                  | se communications at any                                              | time.             |               |             |             |

## Please review your Preferences below:

- Membership Directory references your Postal address and displays your full name, email address, suburb, country and all information from the ANZAP Member Details Page. If you would like your details displayed on the Member Search Directory, please mark your preference as YES, if you do not want your details listed, mark NO.
- ✓ **ANZAP Emails** we request that you do not exclude yourself from receiving ANZAP emails.
- ✓ Data Sharing From time to time ANZAP will provide its membership list to various organisations. ANZAP will only provide this list to organisations who are involved with us in a positive way. If you do not want your name and address to be given out by ANZAP, please indicate by selecting "yes, opted out of having data shared". Or if you are in agreement to share your data, select "no to opting out". Click on the pencil icon for changes.

| Account settings                                      |     |  |
|-------------------------------------------------------|-----|--|
| Would like to be<br>listed in the member<br>directory | Yes |  |
| Exclude me from<br>receiving ANZAP<br>emails          | No  |  |
| Opted out of having<br>data shared                    | No  |  |

## **Automatic Payment Options**

For future use – further details will be provided in due course.

**Change Password** click the link to change your password. A reset password link will be sent to your email address/username listed below:

| Change your password                         |  |  |  |  |  |  |  |
|----------------------------------------------|--|--|--|--|--|--|--|
| Current username is ANZAP5@MAILINATOR.COM.AU |  |  |  |  |  |  |  |
| Change password                              |  |  |  |  |  |  |  |

5pm

t

9. **Practice** displays your Practice information for the "Find A Periodontist" search directory. Add additional Practices by clicking the plus icon. Edit and delete Practices via the Pencil and X icons.

The following fields are displayed to the public; Practice Name, Member Name, practice address, email, website, practice hours (if no hours are entered the default will be 9am – 5pm Mon – Fri). The practice address is mapped, therefore accurate details required. (this is a public directory, do not enter any personal information).

For changes to be replicated on the separate ANZAP Consumer Website, please send a quick email to the Secretariat <u>admin@anzap.org.au</u> with the subject displayed as "Update My Practice Details" and include your full name. We'll take it from there.

| Au<br>Ac                                                                                                    | stralia<br>adem                                   | an & Ne<br>iy of Pei                                              | w Zeala<br>riodontis                                     | nd<br>sts                                             |                                      |                                                            |                                      | С                                  | art (                                             | Dr Al                                              | NZAP Te |
|----------------------------------------------------------------------------------------------------|---------------------------------------------------|-------------------------------------------------------------------|----------------------------------------------------------|-------------------------------------------------------|--------------------------------------|------------------------------------------------------------|--------------------------------------|------------------------------------|---------------------------------------------------|----------------------------------------------------|---------|
|                                                                                                    | 35                                                |                                                                   | Dr ANZ<br>Lead Perioo<br>Perio Surge<br><b>Member si</b> | ZAP Tes<br>dontist<br>ery on Main<br><b>nce</b> 24/05 | st Mer<br>/2023 1                    | nber 🖌<br>Type Full M                                      | )<br>Iembership A                    | Aus Pa                             | id throu                                          | <b>ıgh</b> 31/1                                    | 2/2023  |
| About N                                                                                                    | Ve N                                              | My Particip                                                       | ation A                                                  | NZAP Mem                                              | ıber Detail                          | ls Prefer                                                  | ences Pra                            | actice                             | Invoice                                           | es                                                 |         |
| (note: the pract of the pract of the pract o | tice In<br>tice In<br>tice I<br>e<br>ery I<br>ain | formatio<br>Practice<br>Address<br>Line1<br>125<br>Main<br>Street | n<br>Practice<br>Address<br>Line2                        | Practice<br>Address<br>Line3                          | Practice<br>Suburb<br>Mainsvi<br>Ile | onal information<br><u>Practice</u><br><u>State</u><br>NSW | e Practice<br>Postcode<br>2000       | Prac<br>Phor<br>02<br>9687<br>1256 | tice <u>I</u><br>ne <u>I</u><br>7 <u>I</u><br>5 I | + A<br>Practice<br>Email<br>DSSm@g<br>mail.co<br>n |         |
| Practic                                                                                                    | e Info                                            | ormatior                                                          | ı                                                        |                                                       |                                      |                                                            |                                      |                                    |                                                   | 1                                                  | +       |
| <u>ce</u><br>ess Pra<br>Su                                                                                                    | <u>actice</u><br>burb                             | <u>Practic</u><br><u>State</u>                                    | <u>e Pract</u><br>Posto                                  | ice Pra<br>code Ph                                    | one                                  | <u>Practice</u><br>Email                                   | <u>Practice</u><br><u>Website</u>    | <u>Role</u>                        | <u>Work</u><br>Days                               |                                                    |         |
| Ma<br>lle                                                                                                    | ainsvi                                            | NSW                                                               | 2000                                                     | 02<br>96<br>12                                        | 87<br>56                             | <u>psm@g</u><br>mail.co<br>m                               | <u>www.ps</u><br><u>m.com.</u><br>au | Lea<br>d<br>Peri<br>odo<br>ntis    | Mon<br>- Fri<br>8am<br>-                          | ø                                                  | *       |

Slide the toolbar across to see the rest of the page.

10. Invoices Click on the invoice number to display, then click PRINT to download your Tax Invoice.

| ł                                 | Aust<br>Acad                                                  | ralian & New Z<br>lemy of Period        | ealand<br>ontists                                         |                                   |              | Ca          | rt 👤            | Dr ANZAP Te |
|-----------------------------------|---------------------------------------------------------------|-----------------------------------------|-----------------------------------------------------------|-----------------------------------|--------------|-------------|-----------------|-------------|
|                                   |                                                               |                                         |                                                           |                                   |              |             |                 |             |
|                                   | F                                                             | Dr<br>Lead<br>Perio                     | ANZAP TeS <sup>-</sup><br>Periodontist<br>Surgery on Main | t Member                          | <i>I</i>     |             |                 |             |
|                                   |                                                               | Mem                                     | ber since 24/05/2                                         | 2023 <b>Type</b> Fu               | ll Membershi | ip Aus Paic | l through       | 31/12/2023  |
|                                   | About Me                                                      | My Participation                        | ANZAP Memb                                                | er Details Pre                    | ferences     | Practice    | Invoices        |             |
|                                   | Recent                                                        | transactions                            |                                                           |                                   |              |             |                 |             |
|                                   | Order N                                                       | umber                                   | Order Date                                                | Туре                              | Amo          | unt         | Balance         |             |
|                                   | There a                                                       | re no records.                          |                                                           |                                   |              |             |                 |             |
|                                   | Invoice                                                       | S                                       |                                                           |                                   |              |             |                 |             |
|                                   | Invoice<br>Number                                             | Date                                    | Description                                               |                                   |              | Amour       | <u>nt Balan</u> | ce          |
|                                   | <u>51</u>                                                     | 24/05/2023                              | Membership fe<br>2023 through 3                           | ees for the period<br>31 Dec 2023 | from 01 Jun  | 310.0       | 0 0.0           | 00          |
|                                   |                                                               |                                         |                                                           |                                   |              |             |                 |             |
| Invoice                           | e Summary Prin                                                | it                                      |                                                           |                                   |              |             |                 |             |
| Invoi                             | ice                                                           | •                                       |                                                           |                                   |              |             |                 |             |
| Invoic                            | e number                                                      | 51 D                                    | ue date 24/05/202                                         | 23                                |              |             |                 |             |
| Invoic<br>Descr<br>Memb<br>throug | e date 2<br>ription<br>bership fees for the<br>gh 31 Dec 2023 | 24/05/2023<br>2 period from 01 Jun 2023 |                                                           |                                   |              |             |                 |             |

| Bill to | Dr ANZ<br>2 Test I<br>Testville<br>AUSTRA | AP Test Member (1562)<br>Drive<br>e, NSW 2000<br>ALIA | Ship to  | Dr<br>2 T<br>Tes<br>AU | Dr ANZAP Test Member<br>2 Test Drive<br>Testville, NSW 2000<br>AUSTRALIA |               |         |  |  |
|---------|-------------------------------------------|-------------------------------------------------------|----------|------------------------|--------------------------------------------------------------------------|---------------|---------|--|--|
| Produ   | ct                                        |                                                       | Quantity | Unit                   | Evt                                                                      |               |         |  |  |
| Code    |                                           | Description                                           | Shipped  | Price                  | Price                                                                    | Payment       | Balance |  |  |
| MFAU    | 12                                        | Full Membership<br>Australia 12 Month                 | 1        | 281.82                 | 281.82                                                                   | -281.82       | 0.00    |  |  |
| MFAU    | 12_GST                                    | Full Membership<br>Australia 12 Month GST             | 1        | 28.18                  | 28.18                                                                    | -28.18        | 0.00    |  |  |
|         |                                           |                                                       |          |                        |                                                                          | Invoice total | 310.00  |  |  |
|         |                                           |                                                       |          |                        |                                                                          | Payments      | 310.00  |  |  |
|         |                                           |                                                       |          |                        |                                                                          | Balance       | 0.00    |  |  |